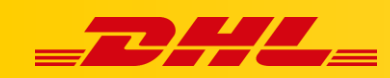

#### **KONFIGURACJA WSTĘPNA**

# **DHL EXPRESS**

#### Podsumowanie

W tym artykule opisano, jak skonfigurować dane i preferencje dotyczące konta DHL Express. To są niezbędne działania wymagane do rozpoczęcia tworzenia przesyłek z DHL Express Commerce.

#### 1. Ustaw adres odbioru

Jest to adres używany do odbioru przesyłek kurierskich. Ten adres zostanie również wydrukowany na etykietach wysyłkowych jako adres nadawcy.

- 1. Przejdź do Settings, Pickup Address
- 2. Wprowadź pełen adres odbioru
- 3. Klikni**j Save**.

| g) dhlexpresstest1 🗸 | Settings                                                      |                           |  |  |
|----------------------|---------------------------------------------------------------|---------------------------|--|--|
|                      |                                                               |                           |  |  |
| 🛆 Main Menu 🛛 <      | Pickup address                                                | Enter your nickup addross |  |  |
| 🖇 Settings 🛛 🗸       |                                                               | Enter your pickup address |  |  |
| Pickup Address       | The address you enter here is used as your pickup<br>address. | Contact name              |  |  |
| Options              |                                                               | Shipper contact           |  |  |
| View & Layout        |                                                               | Contact email             |  |  |
| Couriers             |                                                               | mail@email.com            |  |  |
| Integrations         |                                                               | Phone                     |  |  |
| CSV File Setup       |                                                               | 0799 123456               |  |  |
| Package Setup        |                                                               | Company                   |  |  |
| Printing             |                                                               | My Company Name           |  |  |
| Rules                |                                                               |                           |  |  |
| Packing Slip         |                                                               | Building                  |  |  |
| Digital Signatures   |                                                               | reat building             |  |  |
| Child Accounts       |                                                               | Street                    |  |  |
| API                  |                                                               | Test Street               |  |  |
| Checkout Rates       |                                                               | Suburb                    |  |  |
| Franchise            |                                                               | North Sydney              |  |  |
| Q My Account         |                                                               | City                      |  |  |
|                      |                                                               | Sydney                    |  |  |
|                      |                                                               | Postcode                  |  |  |
|                      |                                                               | 2060                      |  |  |
|                      |                                                               |                           |  |  |
|                      |                                                               | State                     |  |  |
|                      |                                                               | NSW                       |  |  |
|                      |                                                               | Country                   |  |  |
|                      |                                                               | Australia 🗸               |  |  |
|                      |                                                               | Come -                    |  |  |

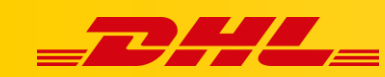

### 2. Dodaj swoje konto eksportowe

Przedstawiciel DHL Express przekaże Ci numer konta eksportowego. To jest Twój unikalny numer konta wysyłkowego, który identyfikuje Cię w DHL Express. Twój numer konta wysyłkowego ma 9 cyfr.

Posiadanie prawidłowego numeru konta DHL Express wprowadzonego w DHL Express Commerce jest niezbędne do tworzenia przesyłek.

- Przejdź do Settings, Couriers, DHL Express Settings, następnie kliknij Enable DHL
- 2. **DHL Account No**, Wprowadź tutaj numer swojego konta exportowego DHL Express.
- 3. Kliknij Save.

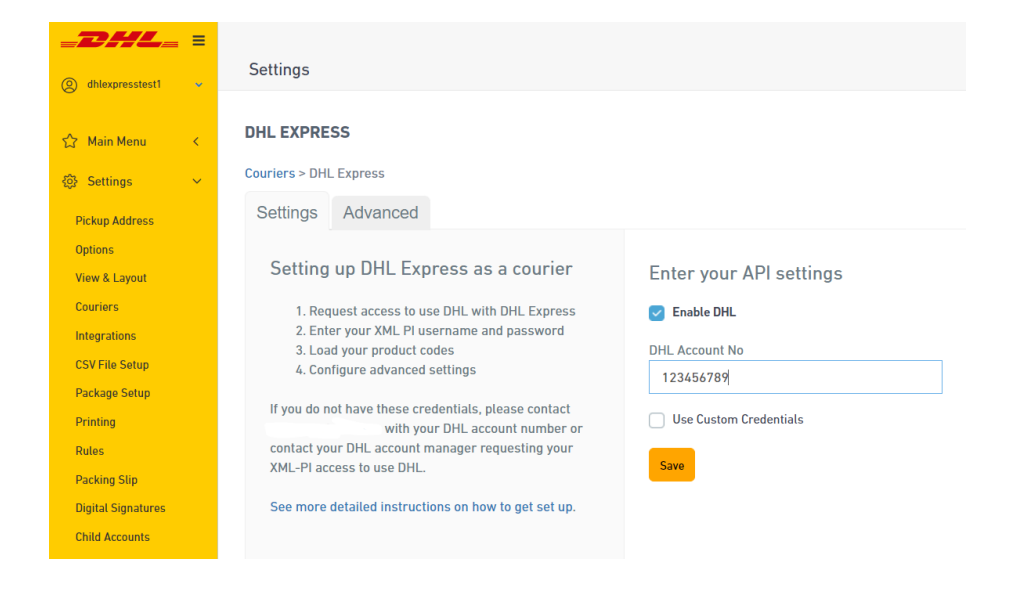

## 3. Skonfiguruj swoje produkty DHL Express

DHL Express oferuje szereg produktów wysyłkowych, aby zaspokoić wiele różnych wymagań związanych z wysyłką. Ogólnie rzecz biorąc, nasze standardowe produkty używane do wysyłki międzynarodowej to:

- **EXPRESS WORLDWIDE (WPX)** | Nasz produkt Time Definite International. WPX jest używany, gdy kraj pochodzenia lub docelowy znajduje się poza Unią Europejską.
- **EXPRESS WORLDWIDE (ECX)** | Nasz produkt Time Definite EU. Ten produkt jest naszą usługą wysyłkową wyłącznie na terenie Unii Europejskiej. Kraje pochodzenia i przeznaczenia znajdują się w Unii Europejskiej.

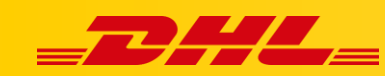

Wysyłka spoza Unii Europejskiej | Rekomendujemy skonfigurowanie EXPRESS WORLDWIDE (WPX) aby umożliwić przesyłkę międzynarodową.

**Wysyłka z Unii Europejskiej** | Rekomendujemy skonfigurowanie zarówno **EXPRESS WORLDWIDE (WPX)** jak i **EXPRESS WORLDWIDE (ECX)** aby umożliwić wysyłkę zarówno do krajów Unii Europejskiej, jak i poza Unią Europejską.

Dodatkowe wymagania dotyczące produktów, takie jak wysyłka krajowa, należy omówić z Przedstawicielem Handlowym DHL Express,. Dzięki temu uda się skonfigurować usługę DHL Express Commerce pod kątem Twoich potrzeb.

- 1. Przejdź do Settings, Couriers, DHL Express Settings i Add Product Codes
- 2. Kliknij **Add an existing product code** aby **wybrać produkt** z listy rozwijanej, następnie kliknij **Add**.

| Add product codes                                                                                 | CODE                          | NAME                | DEFAULT |      |        |
|---------------------------------------------------------------------------------------------------|-------------------------------|---------------------|---------|------|--------|
| Select a recognised DHL product code by                                                           | WPX                           | EXPRESS WORLDWIDE   |         | Edit | Delete |
| following the steps below:                                                                        | ECX                           | EXPRESS WORLDWIDE   |         | Edit | Delete |
| <ul> <li>Select an item from the existing<br/>product code dropdown</li> <li>Click ADD</li> </ul> | Add a new product code        |                     |         |      |        |
| The most common product codes are:                                                                | Add an existing product code: | Please select 🗸 Add |         |      |        |

W przypadku pytań czy problemów technicznych prosimy o skorzystanie z formularza kontaktowego dostępnego w **panelu DHL Express Commerce** w zakładce **Support** lub o skierowanie zapytania na adres <u>cim.int@dhl.com</u>